# How to update Touch panel firmware of CHD6800

Both of "Update of system" and "installation of application" are necessary. Please perform the following steps.

#1 Please make sure that CHD6800 is connected to the internet. #2 Click "Settings".

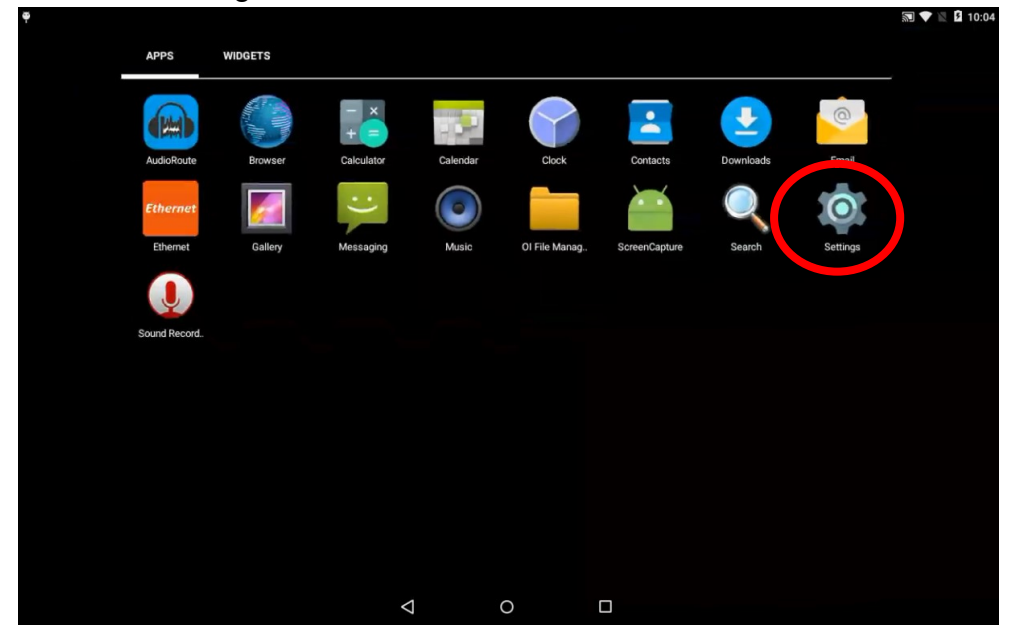

#3 Click "About terminal".

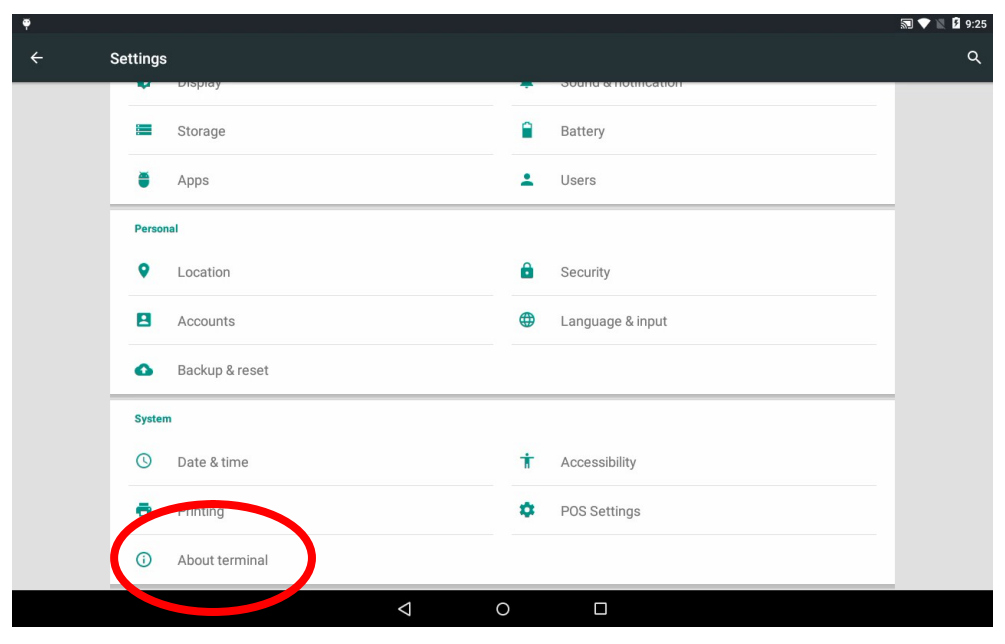

#4 Click "Manufacturing Batch" x 11 times.

| ę |                                                                                                    | 🔊 💎 🖹 🛿 9:25 |
|---|----------------------------------------------------------------------------------------------------|--------------|
| ÷ | About terminal                                                                                                  | ۹            |
|   | Additional system updates                                                                                       |              |
|   | Motherboard Firmware update<br>WARNING: If update fails or is cancelled, it may irreversibly damage your device |              |
|   | Status<br>Phone number, signal, etc.                                                                            |              |
|   | Legal information                                                                                               |              |
|   | Model number<br>CHD6800                                                                                         |              |
|   | Android version                                                                                                 |              |
|   | Manufacturing Batch<br>test_batch                                                                               |              |
|   | ECR Region<br>global                                                                                            |              |
|   | Android security patch level<br>2015-11-01                                                                      |              |
|   | Baseband version                                                                                                |              |
|   |                                                                                                    |              |

## #5 Input "test\_batch\_ts" and click "OK".

| Please enter a new Batch ID: |           |
|------------------------------|-----------|
| test_batch_ts                |           |
|                              | CANCEL OK |

### #6 Click "Additional system updates".

| • |                                                                                                    | 🔊 💎 🖹 🛿 9:26 |
|---|----------------------------------------------------------------------------------------------------|--------------|
| ÷ | About terminal                                                                                                  | ٩            |
|   | Additional system updates                                                                                       |              |
|   | Motherboard Firmware update<br>WARNING: If update fails or is cancelled, it may irreversibly damage your device |              |
|   | Status<br>Phone number, signal, etc.                                                                            |              |
|   | Legal information                                                                                               |              |
|   | Model number<br>CHD6800                                                                                         |              |
|   | Android version<br>5.1.1                                                                                        |              |
|   | Manufacturing Batch<br>test_batch_ts                                                                            |              |
|   | ECR Region<br>global                                                                                            |              |
|   | Android security patch level<br>2015-11-01                                                                      |              |
|   | Baseband version                                                                                                |              |
|   | $\triangleleft$ $\circ$ $\Box$                                                                                  |              |

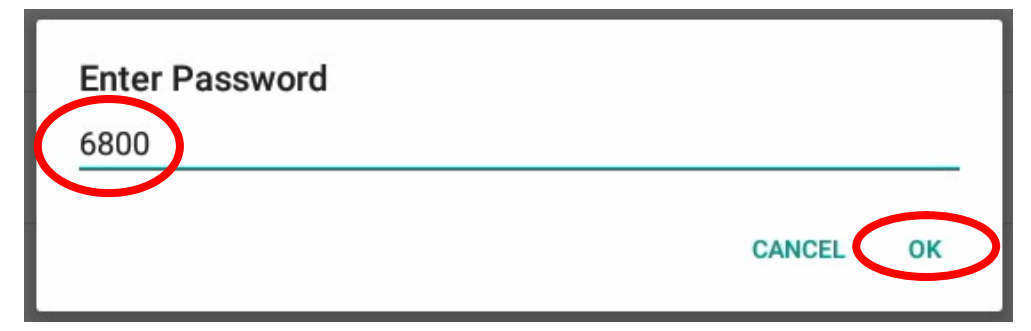

#8 Click "Upgrade".

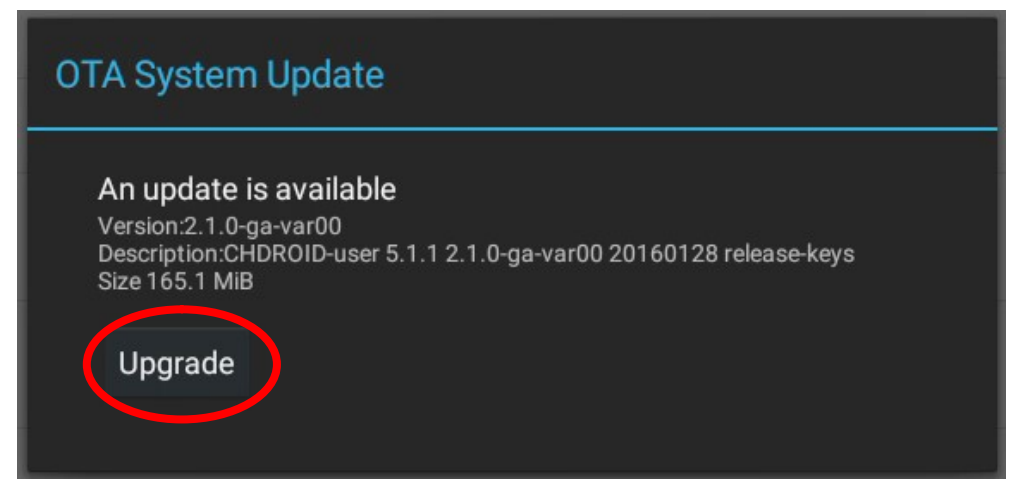

#9 The following is performed automatically.Please wait.

"OTA System Update" Downloading upgrade package -> Verifying package "Power off" Shutting down...

"CHD" logo is displayed

"Installing system update ... "

"CHD" logo is displayed

"Android is starting..." Optimizing app 1 of 64. -> 64 of 64 -> Starting apps.

#### #10 Click "Browser".

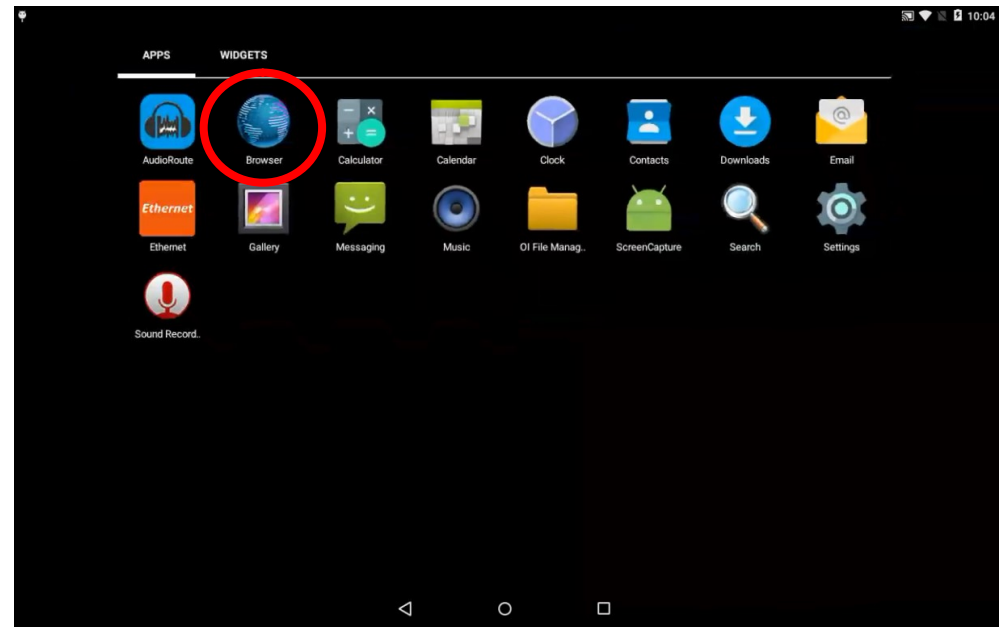

#11 Input

http://android.chd.lv/CHD6800/touchpanel\_firmware\_update/

Please be careful about discrimination between lowercase and uppercase characters.

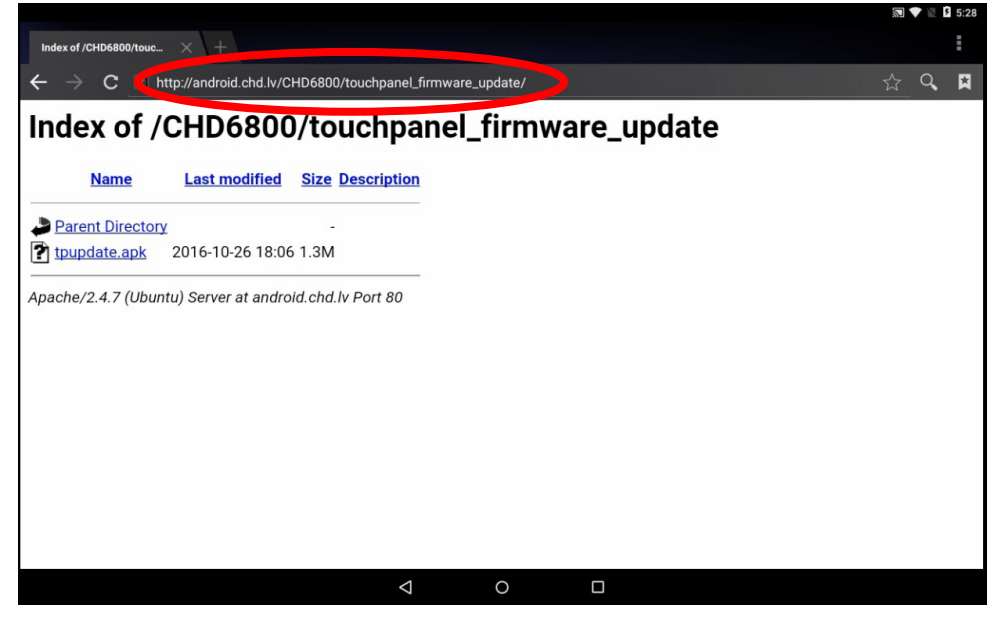

#12 Click "tpupdate.apk" and wait for the download is complete.

| Ŧ                      |                         | -                     |                   |            |   |            | § 5:2 |
|------------------------|-------------------------|-----------------------|-------------------|------------|---|------------|-------|
| Index of /CHD6800/touc | · × +                   |                       |                   |            |   |            | I     |
| ← → C ∎ H              | nttp://android.chd.lv/C | HD6800/touchpanel_fir | rmware_update/    |            |   | ☆ <b>Q</b> | E.    |
| Index of /             | CHD6800                 | /touchpa              | nel_firm          | ware_updat | е |            |       |
| Name                   | Last modified           | Size Description      |                   |            |   |            |       |
| Carcin Director        | ¥                       |                       |                   |            |   |            |       |
| tpupdate.apk           | 2016-10-26 18:06        | 5 1.3M                |                   |            |   |            |       |
| Apache/2.4.7 (Ubur     | ntu) Server at andro    | id.chd.lv Port 80     |                   |            |   |            |       |
|                        |                         |                       |                   |            |   |            |       |
|                        |                         |                       |                   |            |   |            |       |
|                        |                         |                       |                   |            |   |            |       |
|                        |                         |                       |                   |            |   |            |       |
|                        |                         |                       | Starting download |            |   |            |       |
|                        |                         |                       |                   | _          |   |            |       |
|                        |                         | $\triangleleft$       | 0                 |            |   |            |       |

#13 Swipe as follows and click "tpupdate.apk".

| Index of /CHD6800/touc | (+).                 | 5:29 PM<br>Wednesday, October        | 26 🔻 🕅 🕄          |      |       |
|------------------------|----------------------|--------------------------------------|-------------------|------|-------|
| ← → C ®                | idroid.chd.lv/C      | CHD6800/ tpupdate.ap<br>Download col | k 5:28 PM mplete. |      | ☆ Q 🗖 |
| Index of ,             | 76800                | )/touchpane                          | _firmware_u       | date |       |
| Name                   | Last modified        | Size Description                     |                   |      |       |
| Parent Director        | Υ                    |                                      |                   |      |       |
| tpupdate.apk           | 2016-10-26 18:00     | 6 1.3M                               |                   |      |       |
| Apache/2.4.7 (Ubu      | ntu) Server at andro | oid.chd.lv Port 80                   |                   |      |       |

### #14 Click "INSTALL".

| 1  | tpupdate                                                         |                              |
|----|------------------------------------------------------------------|------------------------------|
| Do | you want to install this applica<br>WACY                         | tion? It will get access to: |
| ψ  | modify or delete the contents of read the contents of your SD ca | your SD card<br>rd           |
|    | CANCEL                                                           | INSTALL                      |

### #15 Please wait.

| ipupdate          |      |
|-------------------|------|
| Installing        |      |
| #16 Click "OPEN". |      |
| ipupdate          |      |
| ✓ App installed.  |      |
|                   |      |
| DONE              | OPEN |

#### #17 Click "UPDATE START".

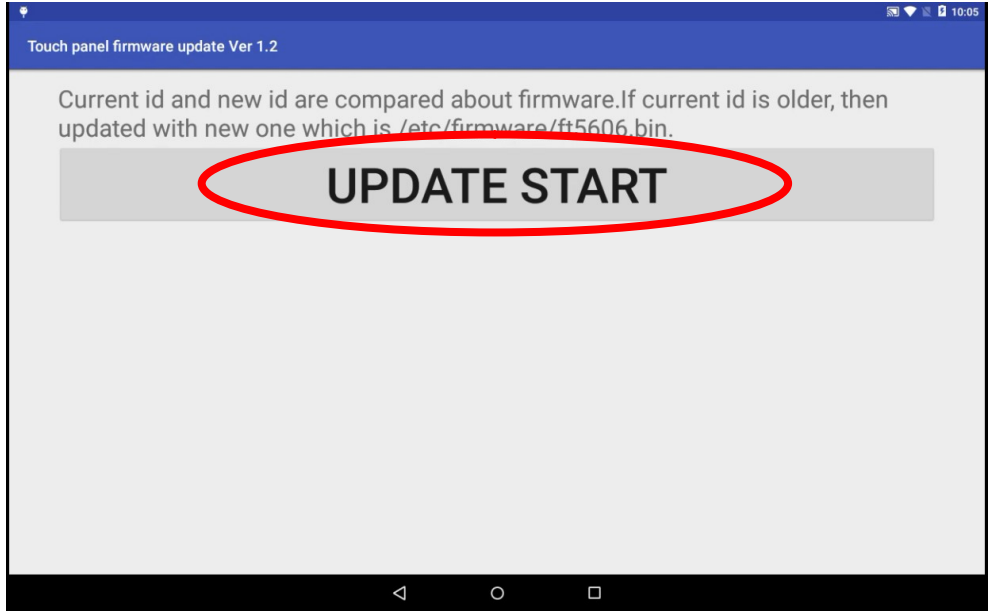

#18 Please wait 60 seconds. Do not touch the system until the process is completed.

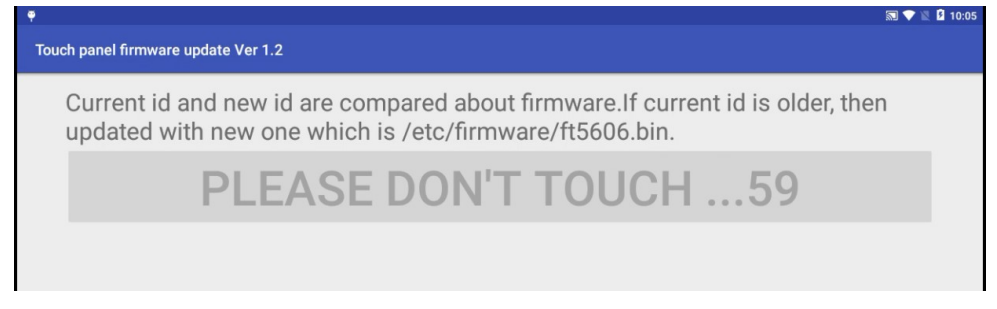

#19 The update was completed. Please check the display of "Update success".

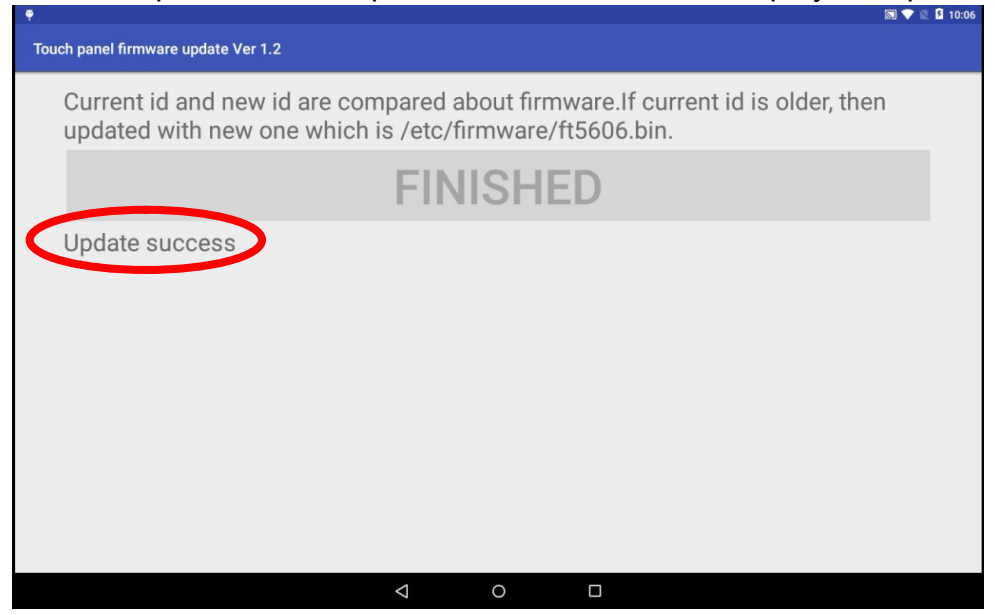

#### **Application notes**

- a. The update of the system is necessary before using application.
- b. The log of the firmware update is stored as follows /storage/sdcard0/TouchPanelUpdate/LogYYYYMMDD\_HHMM\_n01.txt
- c. Latest is "firmware id: 0x25" at the present moment , Oct.2016.
- d. If current id is new id or later , it will be displayed "Update no need".
- e. After the update is successful, the id will be displayed by restarting application.